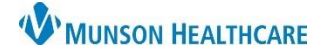

## Behavioral Health Safety Plan for Providers

## Cerner PowerChart Ambulatory EDUCATION

Actions You Can do to Not Follow Through on Thoughts and Urges

Social Setting(s) That Can Take Your Mind Off Your Problems

## **Safety Plan Creation**

To create a safety plan:

- 1. Navigate to the Form Component within the Ambulatory Behavioral Health Therapist Workflow in the Provider View.
- 2. Click the drop-down arrow and select BH Patient Safety Plan.

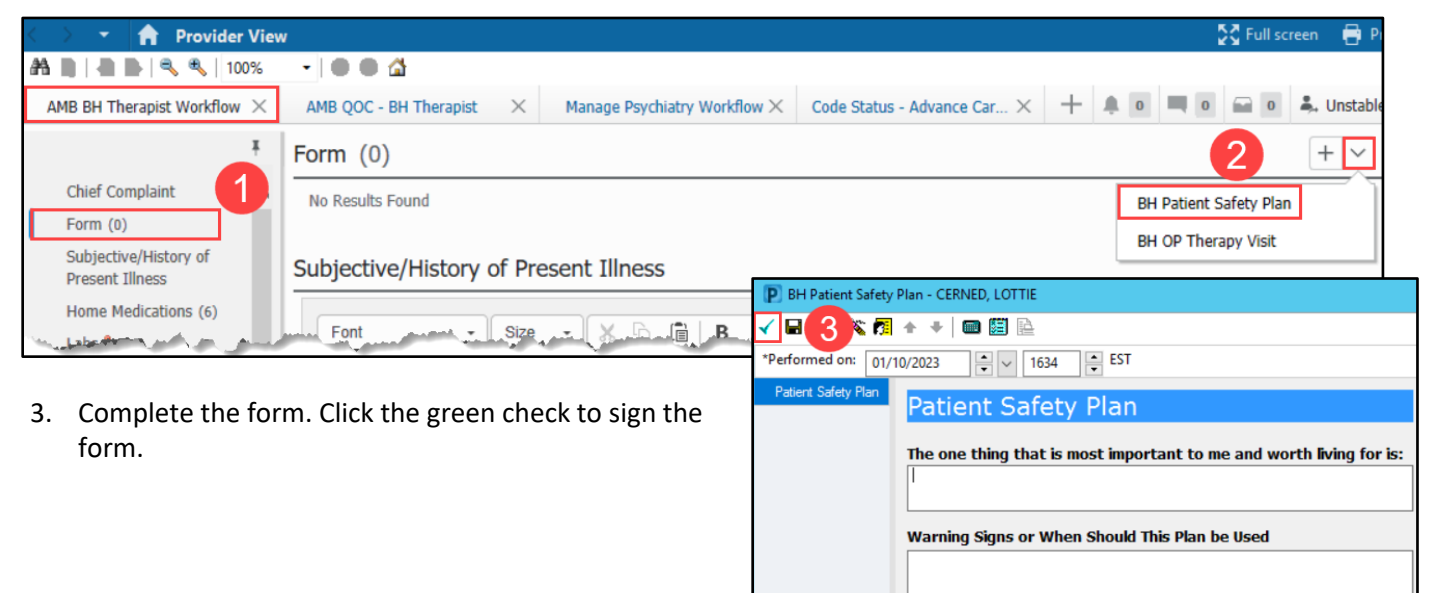

## **Printing a Safety Plan**

To print a safety plan.

- 1. Navigate to the Documentation tab in the dark blue Menu.
- 2. Select the Patient Safety Plan Form.
- 3. Click Print.

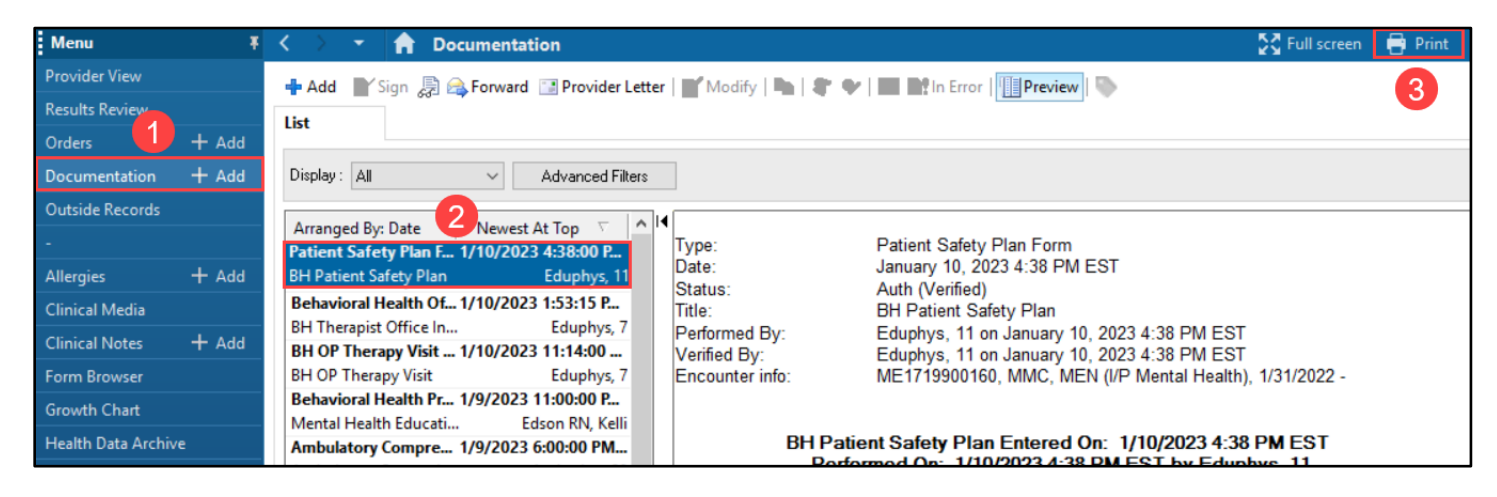